# **E-Banking**

# Kurzanleitung

Hier finden Sie eine Kurzanleitung, welche Sie auf einfache Weise mit dem NKB E-Banking vertraut macht.

Wenn Sie sich das erste Mal in Ihr E-Banking einloggen, beachten Sie bitte den folgenden Hinweis.

a) Sie verwenden das Loginverfahren mit der Challenge-Karte:

Vor dem ersten Login muss der PIN am Kartenleser geändert werden. Legen Sie dazu Ihre Challenge-Karte ein und drücken Sie **«ON/OFF»**. Am Gerät wird nun **«PIN»** angezeigt. Geben Sie den PIN ein, welchen Sie von uns per Einschreiben erhalten haben. Anschliessend geben Sie einen neuen, eigenen PIN ein und bestätigen diesen. Eine bebilderte Anleitung erhalten Sie mit den Vertragsunterlagen.

b) Sie verwenden das Loginverfahren mit CrontoSign Swiss:

Aktivieren Sie das moderne Smartphone basierte Loginverfahren «CrontoSign Swiss» gemäss der Anleitung, die Sie zusammen mit Ihrem Aktivierungsbrief erhalten haben.

# Loginseite öffnen

Starten Sie nun Ihren Internet-Browser und geben Sie www.nkb.ch ein. Klicken Sie innerhalb der Navigationsliste rechts oben auf **«Login E-Banking».** 

Sie können die Login-Maske auch direkt mit dem Link: https://inba.nkb.ch aufrufen. Die Anmeldeseite erscheint in einem neuen Browserfenster.

# Sprache

Wählen Sie oben die gewünschte Sprache aus.

Das NKB E-Banking ist in **Deutsch** und **Englisch** verfügbar.

In der englischen Version sind die komplette Navigation sowie die Hinweise in englischer Sprache. Sämtliche E-Dokumente innerhalb des E-Bankings sind hingegen in Deutsch verfasst.

#### Anmeldeprozess in zwei Sicherheitsschritten

#### 1. Schritt

Geben Sie Ihre Vertragsnummer sowie Ihr Passwort ein.

#### Passwortwechsel

Beim ersten Login müssen Sie das Initialpasswort ändern. Geben Sie ein neues, eigenes Passwort ein. Tipps zu einem sicheren Passwort finden Sie auf Seite 5.

| DE EN                                                                                                    |                                        | Nidwaldner<br>Kantonalbani |
|----------------------------------------------------------------------------------------------------|----------------------------------------|----------------------------|
|                                                                                                    | 1. Eingabe Vertragsnummer und Passwort | 7. Eingebe Sicherheitscode |
| Neues E-Banking Login                                                                                                    | Vertragenomme<br>IEOC10453             |                            |
| Das Login für das E-Banking wurde visuell neu gestaltet<br>und an den Markenauftritt der Nidwaldner<br>Kantonalbank angepasst. | Passert                                | *                          |
| Weitere Informationen                                                                                                    |                                        | Welter                     |

| ertragsnummer IB0010458 | Das Einstiegspasswort muss aus Sicherheitsgründen             |
|-------------------------|---------------------------------------------------------------|
|                         | Weiter Hinweise zu einem sicheren Posswort finden Sie hier.   |
|                         | Das Passwort darf den Benutzernamen nicht enthalten           |
|                         | Das Passwort darf den numerischen Teil des Benutzernamens     |
|                         | Das Passwort darf nicht zu einfach sein                       |
|                         | Das Passwort list keines der zuletzt verwendeten              |
|                         | Das Passwort hat eine Mindestlänge von 6 und Maximallänge     |
|                         | Das Passwort darf nicht mehr als 3 konsekutive, wiederholende |
|                         | Das Passwort ist nicht das gleiche wie das mobile Passwort    |
|                         | Das Passwort ist eine volicie Sequenz                         |
|                         | Numer Processed                                               |
|                         |                                                               |
|                         | Pasewort visibleholen                                         |
|                         |                                                               |
|                         | Abbrechen Weiter                                              |

# 2. Schritt

Im 2. Schritt wird die Eingabe des Sicherheits-Codes verlangt. Gehen Sie wie folgt vor:

# Challenge-Karte und Lesegerät

- Starten Sie den Kartenleser mit «ON/OFF».
- Geben Sie die am Bildschirm angezeigte Challenge-Nummer am Kartenleser ein und drücken Sie «OK».
- Geben Sie am Kartenleser Ihren PIN ein und drücken Sie erneut auf **«OK».**
- Am Kartenleser wird nun ein «CODE» angezeigt. Geben Sie diesen am Bildschirm im Feld «Sicherheits-Code» ein und klicken Sie anschliessend auf «Weiter».

#### CrontoSign Swiss

- Starten Sie die App «CrontoSign Swiss».
- Scannen Sie mit dem Smartphone das Mosaik-Muster auf Ihrem Bildschirm.
- Auf dem Smartphone wird nun ein «CODE» angezeigt. Geben Sie diesen auf dem Bildschirm im Feld «Sicherheitscode» ein und klicken Sie anschliessend auf «Weiter».

Abbrechen

Weiter

| 1. Eingabe Vertragsnummer und Passwort 2. Eingabe Sicherheitscode | 1. Eingabe Vertragsnummer und Passwort 2. Eingabe Sicherheitscode                                                                                                    |
|-------------------------------------------------------------------|----------------------------------------------------------------------------------------------------|
| Challenge-Nummer                                                  | Scannen Sie das Mosaik und geben Sie die angezeigte<br>Zahlenkombination bei "Sicherheitscode" ein.                                                                    |
| 86 OS 42 96<br>Sicherheits-Code                                   |                                                                                                    |
| Abbrechen Weiter                                                  |                                                                                                    |
|                                                                   | Sicherheitscode                                                                                                    |
|                                                                   | Um zusätzliche Geräte zu aktivieren, kontaktieren Sie bitte<br>unsere Hotline: 041 619 22 22 (Mo bis Fr 08 bis 18 Uhr).<br>Ich habe kein aktives oder ein neues Gerät. |

#### Hinweis

Nach dreimaliger Fehleingabe wird Ihr E-Banking Vertrag automatisch gesperrt. Die Sperrung kann nur durch die Nidwaldner Kantonalbank aufgehoben werden.

Ebenfalls nach dreimaliger Fehleingabe am Kartenleser wird die Challenge-Karte gesperrt. Diese kann nicht mehr entsperrt werden. Rufen Sie in diesem Fall unsere Hotline an (041 619 22 22), um eine neue Karte zu bestellen.

## **Das E-Banking Fenster**

Das E-Banking Fenster in Ihrem Internet-Browser ist in verschiedene Bereiche unterteilt:

– Am oberen Rand finden Sie das Menu (a) gefolgt vom Logo und dem Kontoband (b). Mittels Klick auf das Logo gelangen Sie aus jeder Maske zurück auf die Startseite.

– In der Mitte erscheinen die aktuellen Konto- und Depotübersichten, sowie der Assistent für die Zahlungserfassung (c). Darunter finden Sie eine Übersicht der zuletzt getätigten Buchungen (d).

Am Seitenende gelangen Sie zu den Kontaktangaben sowie weiteren nützlichen Links (e).

| с | Übersicht                                                                                                    |                                                                                                    |                   |                                                     |                      |  |  |  |  |
|---|----------------------------------------------------------------------------------------------------|----------------------------------------------------------------------------------------------------|-------------------|-----------------------------------------------------|----------------------|--|--|--|--|
|   | Zusammentassung Zahlungen E-Kechnungen Vermögensauszug Karten                                                                                                    |                                                                                                    |                   |                                                     |                      |  |  |  |  |
|   | Zahlung                                                                                                    |                                                                                                    |                   | Vermogen<br>Muster Hans                             |                      |  |  |  |  |
|   | IBAN/Kontonr. eingeben / Name suchen / Belegleser verwenden                                                                                                    |                                                                                                    |                   |                                                     |                      |  |  |  |  |
|   | Zahlungsart: Inland   Kontoübertrag   Ausland                                                                                                    |                                                                                                    |                   | 0                                                   |                      |  |  |  |  |
|   | Vermögensübersicht                                                                                                    |                                                                                                    |                   | Exp                                                 | ortieren 🖄 Drucken 🖶 |  |  |  |  |
|   | zur gruppierten Ansicht wechseln                                                                                                    |                                                                                                    |                   |                                                     | Total in CHF         |  |  |  |  |
|   | Kontonummer Bezeichnung                                                                                                    | Saldo 🖌                                                                                                    |                   |                                                     | 1'250                |  |  |  |  |
|   | Muster Hans     104.696-123   Schulung Pro Senectute                                                                                                    | 0.00 CHF                                                                                                    |                   |                                                     | 1'000                |  |  |  |  |
|   |                                                                                                    |                                                                                                    |                   |                                                     |                      |  |  |  |  |
|   |                                                                                                    |                                                                                                    |                   |                                                     | 750                  |  |  |  |  |
|   |                                                                                                    |                                                                                                    |                   |                                                     | 500                  |  |  |  |  |
|   |                                                                                                    |                                                                                                    |                   |                                                     | 500                  |  |  |  |  |
|   |                                                                                                    |                                                                                                    |                   |                                                     | 250                  |  |  |  |  |
|   |                                                                                                    |                                                                                                    |                   |                                                     |                      |  |  |  |  |
|   |                                                                                                    |                                                                                                    | Nov. 16 Jan. 17   | Mrz. 17 Mai 17 Jul. 17                              | 0<br>Sept. 17        |  |  |  |  |
| d | Bestehende Konten/Depots aufschalten oder entfernen<br>In den Einstellungen können Sie die Konten und Depots die in Ihrem<br>Zu den Einstellungen   Hinweis nicht mehr anzeigen<br>Buchungen                                                                                                    | ı Vertrag angezeigt werden sollen s                                                                                 | selber verwalten. |                                                     |                      |  |  |  |  |
| d | Bestehende Konten/Depots aufschalten oder entfernen   In den Einstellungen können Sie die Konten und Depots die in Ihrem   Zu den Einstellungen I Hinweis nicht mehr anzeigen   Buchungen   Schulung Pro Senectute   104.696-123   Datum Buchungstext   Betrag CHF   09.03. E-Banking-Auftrag 104.696-124   -1000.00   07.03. Gutschrift   100. E-Banking-Auftrag 104.696-124   -1000.00   02.11. E-Banking-Auftrag 104.696-124   -1000.00   10.11. Gutschrift 104.696-124   10.00. Barbezug - Test LP - Stans Länderpark 17.30   -10.01. Rückbuchung Rückbuchung Spesen 2013   12.00   31.12. Saldovortrag   -8.00                                                                                                    | Vertrag angezeigt werden sollen s                                                                                   | uelber verwalten. |                                                     |                      |  |  |  |  |
| d | Bestehende Konten/Depots aufschalten oder entfernen   In den Einstellungen können Sie die Konten und Depots die in Ihrem   Zu den Einstellungen   Hinweis nicht mehr anzeigen   Buchungen   Schulung Pro Senectute   104.696-123   Datum Buchungstext Betrag CHF   09.03. E-Banking-Auftrag 104.696-124 -1'000.00   02.10. E-Banking-Auftrag 104.696-124 -1'000.00   02.11. E-Banking-Auftrag 104.696-124 -1'000.00   02.11. E-Banking-Auftrag 104.696-124 -1'000.00   02.11. E-Banking-Auftrag 104.696-124 -1'000.00   02.11. E-Banking-Auftrag 104.696-124 -1'000.00   02.11. E-Banking-Auftrag 104.696-124 -1'000.00   02.11. E-Banking-Auftrag 104.696-124 -1'000.00   02.11. E-Banking-Auftrag 104.696-124 -1'000.00   10.11. Gutschrift 104.696-124 1'000.00   10.21. Rückbuchung Rickbuchung Spesen 2013 12.00   31.12. Saldovortrag -8.00   Alle Bewegungen -8.00   Vorschau — Ausgaben bis Ende Oktober: 93.70 CHF -8.00 | Vertrag angezeigt werden sollen s                                                                                   | velber verwalten. |                                                     |                      |  |  |  |  |
| d | Bestehende Konten/Depots aufschalten oder entfernen   In den Einstellungen können Sie die Konten und Depots die in Ihrem   Zu den Einstellungen I Hinweis nicht mehr anzeigen   Buchungen   Schulung Pro Senectute   104.696-123   Datum Buchungstext Betrag CHF   09.03. E-Banking-Auftrag 104.696-124 -1'000.00   07.03. Gutschrift 1'000.00   08.10. E-Banking-Auftrag 104.696-124 -1'000.00   09.10. E-Banking-Auftrag 104.696-124 -1'000.00   02.11. E-Banking-Auftrag 104.696-124 1'000.00   10.11. Gutschrift 104.696-124 1'000.00   10.11. Gutschrift 104.696-124 1'000.00   10.11. Gutschrift 104.696-124 1'000.00   10.11. Gutschrift 104.696-124 1'000.00   11.2. Saldovortrag -8.00   Alle Bewegungen -8.00   VOrSchQU — Ausgaben bis Ende Oktober: 93.70 CHF Pendente Zahlungen                                                                                                    | Vertrag angezeigt werden sollen s                                                                                   | elber verwalten.  | Zahlungen aus Daueraufträg                          | en                   |  |  |  |  |
| d | Bestehende Konten/Depots aufschalten oder entfernen   In den Einstellungen können Sie die Konten und Depots die in Ihrem   Zu den Einstellungen   Hinweis nicht mehr anzeigen   Buchungen   Schulung Pro Senectute   104 696-123   Datum Buchungstext   Betrag CHF   09.03 E-Banking-Auftrag 104.696-124   -1000.00   02.10 E-Banking-Auftrag 104.696-124   -1000.00   02.11 E-Banking-Auftrag 104.696-124   -1000.00   02.11 E-Banking-Auftrag 104.696-124   -1000.00   02.11 E-Banking-Auftrag 104.696-124   -1000.00   12.11 Gutschrift 104.696-124   -1000 Barbezug - Test LP - Stans Länderpark 11.000   Barbezug - Test LP - Stans Länderpark 11.000   Barbezug - Test LP - Stans Länderpark 11.200   31.12 Saldovortrag   -8:00   Alle Bewegungen   Vorschau — Ausgaben bis Ende Oktober: 93.70 CHF   Pendente Zahlungen   Tota: 93.70 CHF   Am Empfänger Betrag                                                           | Vertrag angezeigt werden sollen s<br>Offene E-Rechnungen<br>Für Ihre Anfrage wurden keine                           | ielber verwalten. | Zahlungen aus Daueraufträg<br>Keine Daten vorhanden | en                   |  |  |  |  |
| d | Bestehende Konten/Depots aufschalten oder entfernen   In den Einstellungen können Sie die Konten und Depots die in Ihrem   Zu den Einstellungen   Hinweis nicht mehr anzeigen   Buchungen   Buchungen   Betrag CHF   104.696-123   Datum Buchungstext   Betrag CHF   09.03. E-Banking-Auftrag 104.696-124 -1'000.00   07.03. Gutschrift 1000.00   08.10. Gutschrift 104.696-124 -1'000.00   09.10. Gutschrift 104.696-124 -1'000.00   02.01. E-Banking-Auftrag 104.696-124 -1'000.00   02.01. E-Banking-Auftrag 104.696-124 -1'000.00   02.01. E-Banking-Auftrag 104.696-124 -1'000.00   02.01. E-Banking-Auftrag 104.696-124 -1'000.00   25.03. Storno Barbezug - Test LP - Stans Länderpark 1 10.00 Barbezug - Test LP - Stans Länderpark 1 12.00   31.12. Saldovortrag -8.00   Alle Bewegungen   Vorschau — Ausgaben bis Ende Oktober: 93.70 CHF   Pendente Zahlungen   Total: 93.70 CHF                                       | Vertrag angezeigt werden sollen s<br>Offene E-Rechnungen<br>Für Ihre Anfrage wurden keine<br>E-Rechnungen verwalten | elber verwalten.  | Zahlungen aus Daueraufträg<br>Keine Daten vorhanden | en                   |  |  |  |  |
| d | Bestehende Konten/Depots aufschalten oder entfernen   In den Einstellungen können Sie die Konten und Depots die in Ihrem   Zu den Einstellungen   Hinweis nicht mehr anzeigen   Buchungen   Schulung Pro Senectute   104.696-123   Datum Buchungstext   Betrag CHF   09.03. E-Banking-Auftrag 104.696-124   -1000.00   02.10. E-Banking-Auftrag 104.696-124   -1000.00   02.11. E-Banking-Auftrag 104.696-124   -1000.00   02.11. E-Banking-Auftrag 104.696-124   -1000.00   25.03. Storne Barbezug - Test LP - Stans Länderpark   1000   Barbezug - Test LP - Stans Länderpark   1000   01.01. Rückbuchung Rückbuchung Spesen 2013 12.00   31.12. Saldovortrag -8.00   Alle Bewegungen -8.00   Vortschau — Ausgaben bis Ende Oktober: 93.70 CHF   Pendente Zahlungen 93.70 CHF   Am Empfänger Betrag   Heute TEst, 3333 Test 93.70 CHF   Zohlungen einsehen 93.70 CHF                                                            | Vertrag angezeigt werden sollen s<br>Offene E-Rechnungen<br>Für Ihre Anfrage wurden keine<br>E-Rechnungen verwalten | elber verwalten.  | Zahlungen aus Daueraufträg<br>Keine Daten vorhanden | en                   |  |  |  |  |
| d | Bestehende Konten/Depots aufschalten oder entfernen   In den Einstellungen können Sie die Konten und Depots die in Ihrem   Zu den Einstellungen   Hinweis nicht mehr anzeigen   Buchungen   Schulung Pro Senectute   104.696-123   Datum Buchungstext   Betrag CHF   07.03.   CHF   07.03.   Gutschrift   Datum Buchungstext   Betrag CHF   000.00   0.00.00   0.01.0.   Betrag 104.696-124 -1'000.00   0.01.1.   Cestanking-Auftrag 104.696-124 -1'000.00   0.01.1.   Beanking-Auftrag 104.696-124 -1'000.00   0.02.03. Storne Barbezug - Test LP - Stans Länderpark 1' 1000   Barbezug - Test LP - Stans Länderpark 1' 1000   Barbezug - Test LP - Stans Länderpark 1' 2.00   3.12.00   3.12.00   3.12.00   3.12.00                                                                                                    | Vertrag angezeigt werden sollen s<br>Offene E-Rechnungen<br>Für Ihre Anfrage wurden keine<br>E-Rechnungen verwalten | elber verwalten.  | Zahlungen aus Daueraufträg<br>Keine Daten vorhanden | en                   |  |  |  |  |

## Wahl einer Funktion/Details aufrufen

Alle Texte in blauer Schrift lassen sich anklicken.

Je nach Hinterlegung erhalten Sie eine detailliertere Übersicht oder starten eine neue Funktion.

|                                                                                                    | Übersicht                                                                                                    | Muster Hans                                                                                                    |                                                                                                    |                                        |                |              |                                                                          |                                    |                                                                                                  |
|----------------------------------------------------------------------------------------------------|----------------------------------------------------------------------------------------------------|----------------------------------------------------------------------------------------------------|----------------------------------------------------------------------------------------------------|----------------------------------------|----------------|--------------|--------------------------------------------------------------------------|------------------------------------|--------------------------------------------------------------------------------------------------|
| Nidwaldner<br>Kantonalbank                                                                                                    |                                                                                                    | Zahlen Click                                                                                                    |                                                                                                    |                                        |                |              |                                                                          |                                    |                                                                                                  |
|                                                                                                    | 0 CHF                                                                                                    | 104.090-123                                                                                                    | 0 CHF                                                                                                    |                                        |                |              |                                                                          |                                    |                                                                                                  |
|                                                                                                    |                                                                                                    |                                                                                                    |                                                                                                    |                                        |                |              |                                                                          |                                    |                                                                                                  |
| Übersicht                                                                                                    | Zucammo                                                                                                    | opfaceupa                                                                                                    | Zahlungan                                                                                                    | E Pocho                                | ungon          | Vormägon     | couczua Ka                                                               | rtop                               |                                                                                                  |
|                                                                                                    | Zusumme                                                                                                    | andssung                                                                                                    | Zunlungen                                                                                                    | L-Rechine                              | ungen          | vennogens    | suuszug Ku                                                               | ten                                |                                                                                                  |
| Zahlung                                                                                                    |                                                                                                    |                                                                                                    |                                                                                                    |                                        |                |              | Vermögen                                                                 |                                    |                                                                                                  |
| IBAN/Kontonr aingabo                                                                                                    | n / Nama suchan / Bal                                                                                                    | loglosor vorwordon                                                                                                    |                                                                                                    |                                        |                |              | Muster Hans                                                              |                                    |                                                                                                  |
| IDAIY KOITOIL eligebe                                                                                                    | n / Wane sucher / Der                                                                                                    | legieser verwenden                                                                                                    |                                                                                                    |                                        |                |              | O CHF                                                                    |                                    |                                                                                                  |
| Zahlungsart: Inland                                                                                                    | Kontoübertrag   Ausla                                                                                                    | nd                                                                                                    |                                                                                                    |                                        |                |              | J. J. J. J. J. J. J. J. J. J. J. J. J. J                                 |                                    |                                                                                                  |
|                                                                                                    |                                                                                                    |                                                                                                    |                                                                                                    |                                        |                |              |                                                                          |                                    |                                                                                                  |
| Vermögensübe                                                                                                    | ersicht                                                                                                    |                                                                                                    |                                                                                                    |                                        |                |              |                                                                          | Exportie                           | ren 🖄 Drucken 🖶                                                                                  |
| zur gruppierten Ansicht v                                                                                                    | vechseln                                                                                                    |                                                                                                    |                                                                                                    |                                        |                |              |                                                                          |                                    | Total in CHF                                                                                     |
| Kontonummer Bezeichr                                                                                                    | nung                                                                                                    |                                                                                                    | Saldo 🖌                                                                                                    | ·                                      |                |              |                                                                          |                                    | 1'250                                                                                            |
| Muster I                                                                                                    | Hans                                                                                                    |                                                                                                    | 0.00 CH                                                                                                    | IF                                     |                |              |                                                                          |                                    |                                                                                                  |
| 104.696-123 Zahlen C                                                                                                    | lick                                                                                                    |                                                                                                    | 0.00 CH                                                                                                    | IF 🗹 🌒                                 |                |              |                                                                          |                                    | 1'000                                                                                            |
|                                                                                                    |                                                                                                    |                                                                                                    |                                                                                                    |                                        |                |              |                                                                          |                                    |                                                                                                  |
|                                                                                                    |                                                                                                    |                                                                                                    |                                                                                                    |                                        |                |              |                                                                          |                                    | 750                                                                                              |
|                                                                                                    |                                                                                                    |                                                                                                    |                                                                                                    |                                        |                |              |                                                                          |                                    | 500                                                                                              |
|                                                                                                    |                                                                                                    |                                                                                                    |                                                                                                    |                                        |                |              |                                                                          |                                    | 000                                                                                              |
|                                                                                                    |                                                                                                    |                                                                                                    |                                                                                                    |                                        |                |              |                                                                          |                                    | 250                                                                                              |
|                                                                                                    |                                                                                                    |                                                                                                    |                                                                                                    |                                        |                |              |                                                                          |                                    |                                                                                                  |
|                                                                                                    |                                                                                                    |                                                                                                    |                                                                                                    |                                        |                |              |                                                                          |                                    |                                                                                                  |
|                                                                                                    |                                                                                                    |                                                                                                    |                                                                                                    |                                        | No. 916        | 1 117        | M- 17 M-17                                                               | L. 197 C                           | 0                                                                                                |
|                                                                                                    |                                                                                                    |                                                                                                    |                                                                                                    |                                        | Nov. 16        | Jan. 17      | Mrz. 17 Mai 17                                                           | Jul. 17 Se                         | 0<br>ept. 17                                                                                     |
| Buchungen                                                                                                    |                                                                                                    |                                                                                                    |                                                                                                    |                                        | Nov. 16        | l<br>Jan. 17 | Mrz. 17 Mai 17                                                           | l<br>Jul. 17 Se                    | 0<br>ept. 17                                                                                     |
| Buchungen<br>Zahlen Click                                                                                                    |                                                                                                    |                                                                                                    |                                                                                                    |                                        | Nov. 16        | 1<br>Jan. 17 | Mrz. 17 Moi 17                                                           | I<br>Jul. 17 Se                    | 1 0<br>ppt. 17                                                                                   |
| Buchungen<br>Zahlen Click                                                                                                    |                                                                                                    |                                                                                                    |                                                                                                    |                                        | Nov. 16        | l<br>Jan. 17 | Mrz. 17 Mai 17                                                           | Jul. 17 Se                         | 1 0.<br>ppt. 17                                                                                  |
| Buchungen<br>Zahlen Click<br>104.696-123<br>Datum Buchungstext                                                                                                    |                                                                                                    | Betrag CHF                                                                                                    |                                                                                                    |                                        | l<br>Nov. 16   | Jan. 17      | Mrz. 17 Mai 17                                                           | Jul. 17 Se                         | 0.<br>spt. 17                                                                                    |
| Buchungen<br>Zahlen Click<br>104.696-123<br>Datum Buchungstext<br>09.03. E-Banking-Auftro                                                                                                    | ng 104.696-124                                                                                                    | Betrag CHF<br>-1'000.00                                                                                                    |                                                                                                    |                                        | 1<br>Nov. 76   | 1<br>Jan. 17 | Mrz. 17 Moi 17                                                           | Jul. 17 Se                         | 0.<br>1971, 17                                                                                   |
| Buchungen<br>Zahlen Click<br>104.696-123<br>Datum Buchungstext<br>09.03. E-Banking-Auftra<br>07.03. Gutschnift                                                                                                    | ag 104.696-124                                                                                                    | Betrag CHF<br>-1'000.00<br>1'000.00                                                                                                    |                                                                                                    |                                        | Nov. 16        | l<br>Jon. 17 | Mrz. 17 Moi 17                                                           | Jul. 17 Sr                         | 0<br>                                                                                            |
| Buchungen<br>Zahlen Click<br>104.696-123<br>Datum Buchungstext<br>09.03. E-Banking-Auftrr<br>07.03. Gutschrift<br>20.10. E-Banking-Auftrr<br>08.10. Gutschrift 104.6                                                                                                    | 2g 104.696-124<br>2g 104.696-124<br>96-124                                                                                                    | Betrag CHF<br>-1'000.00<br>1'000.00<br>-1'000.00<br>1'000.00                                                                                                    |                                                                                                    |                                        | Nov. 16        | 1<br>Jan. 17 | Mrz. 17 Moi 17                                                           | Jul. 17 Se                         | 0<br>ppt. 17                                                                                     |
| Buchungen<br>Zahlen Click<br>104.696-123<br>Datum Buchungstext<br>09.03. E-Banking-Auftro<br>07.03. Gutschrift<br>20.10. E-Banking-Auftro<br>08.10. Gutschrift 104.6<br>20.11. E-Banking-Auftro                                                                                                    | og 104.696-124<br>og 104.696-124<br>96-124<br>og 104.696-124                                                                                                    | Betrag CHF<br>-1'000.00<br>1'000.00<br>-1'000.00<br>1'000.00<br>-1'000.00                                                                                                    |                                                                                                    |                                        | 1<br>Nov. 16   | Jan. 17      | 1<br>Mrz. 17 Moi 17                                                      | Jul. 17 Sr                         | 0.<br>19t. 17                                                                                    |
| Buchungen<br>Zahlen Click<br>104.696-123<br>Datum Buchungstext<br>09.03. E-Banking-Auftrr<br>07.03. Gutschrift<br>20.10. E-Banking-Auftrr<br>08.10. Gutschrift 104.6<br>20.11. E-Banking-Auftrr<br>17.11. Gutschrift 104.6                                                                                                    | ag 104.696-124<br>ag 104.696-124<br>96-124<br>ag 104.696-124<br>96-124<br>96-124<br>9-124<br>9-124<br>9-124                                                                                                    | Betrag CHF<br>-1000.00<br>1000.00<br>-1000.00<br>-1000.00<br>-1000.00<br>engrk 1.10.00                                                                                                    |                                                                                                    |                                        | 1<br>Nov. 16   | 1<br>Jon, 17 | 1<br>Mrz. 17 Moi 17                                                      | Jul. 17 Sr                         | 0.<br>19t. 17                                                                                    |
| Buchungen<br>Zahlen Click<br>104.696-123<br>Datum Buchungstext<br>09.03. E-Banking-Auftrr<br>07.03. Gutschrift 104.6<br>20.10. E-Banking-Auftrr<br>08.10. Gutschrift 104.6<br>20.11. E-Banking-Auftrr<br>17.11. Gutschrift 104.6<br>25.03. Storno Barbezug<br>Barbezug - Test                                                                                                    | 2g 104.696-124<br>2g 104.696-124<br>96-124<br>2g 104.696-124<br>96-124<br>96-124<br>1- Test LP - Stans Länder<br>LP - Stans Länderpark                                                                                                    | Betrag CHF<br>-1'000.00<br>-1'000.00<br>-1'000.00<br>-1'000.00<br>1'000.00<br>erpark 1 10.00<br>17:30 -10.00                                                                                                    |                                                                                                    |                                        | 1<br>Nov. 16   | I<br>Jan 17  | Mrz. 17 Moi 17                                                           | Jul. 17 Sr                         | 0<br>1971, 17                                                                                    |
| Buchungen<br>Zahlen Click<br>104.696-123<br>Datum Buchungstext<br>09.03. E-Banking-Auftrr<br>07.03. Gutschrift 104.6<br>20.10. E-Banking-Auftrr<br>08.10. Gutschrift 104.6<br>20.11. E-Banking-Auftrr<br>17.11. Gutschrift 104.6<br>25.03. Storno Barbezug<br>Barbezug - Test<br>10.01. Rickbuchung Rü                                                                                                    | ag 104.696-124<br>ag 104.696-124<br>96-124<br>ag 104.696-124<br>96-124<br>9- Test LP - Stans Länd<br>LP - Stans Länderpork '<br>ckbuchung Spesen 201:                                                                                                    | Betrag CHF<br>-1'000.00<br>1'000.00<br>-1'000.00<br>1'000.00<br>1'000.00<br>erpark 1 10.00<br>17:30 -10.00<br>3 12.00                                                                                                    |                                                                                                    |                                        | 1<br>Nov. 16   | I<br>Jon 17  | Mrz. 17 Moi 17                                                           | Jul. 17 Sr                         | 0<br>1971. 17                                                                                    |
| Buchungen<br>Zahlen Click<br>104.696-123<br>Datum Buchungstext<br>09.03. E-Banking-Auftrr<br>07.03. Gutschrift<br>20.10. E-Banking-Auftrr<br>08.10. Gutschrift 104.6<br>20.11. E-Banking-Auftrr<br>17.11. Gutschrift 104.6<br>25.03. Storno Barbezug<br>Barbezug - Test<br>10.01. Rückbuchung Rü<br>31.12. Saldovortrog<br>Alle Bewegungen                                                                                                    | ag 104.696-124<br>ag 104.696-124<br>96-124<br>g6-124<br>g6-124<br>g- Test LP - Stans Länder<br>LP - Stans Länderpark '<br>ckbuchung Spesen 201:                                                                                                    | Betrag CHF<br>-1'000.00<br>-1'000.00<br>-1'000.00<br>-1'000.00<br>1'000.00<br>erpark 1 10.00<br>17:30 -10.00<br>3 12.00<br>-8.00                                                                                                    |                                                                                                    |                                        | 1<br>Nov. 16   | I<br>Jan 17  | Mrz. 17 Moi 17                                                           | Jul. 17 Sr                         | 0<br>1971. 17                                                                                    |
| Buchungen<br>Zahlen Click<br>104.696-123<br>Datum Buchungstext<br>09.03. E-Banking-Auftre<br>07.03. Gutschrift<br>20.10. E-Banking-Auftre<br>08.10. Gutschrift 104.6<br>20.11. E-Banking-Auftre<br>17.11. Gutschrift 104.6<br>25.03. Storno Barbezug<br>Barbezug - Test<br>10.01. Rückbuchung Rü<br>31.12. Saldovertrog<br>Alle Bewegungen                                                                                                    | 2g 104.696-124<br>2g 104.696-124<br>26-124<br>2g 104.696-124<br>26-124<br>1- Test LP - Stans Länd<br>LP - Stans Länderpark<br>ckbuchung Spesen 201:                                                                                                    | Betrag CHF<br>-1'000.00<br>1'000.00<br>-1'000.00<br>-1'000.00<br>1'000.00<br>erpark 1 10.00<br>17:30 -10.00<br>3 12.00<br>-8.00                                                                                                    |                                                                                                    |                                        | 1<br>Nov. 16   | Jan 17       | Mrz. 17 Moi 17                                                           | . Jul. 17 Sr                       | 0<br>1971. 17                                                                                    |
| Buchungen<br>Zahlen Click<br>104.696-123<br>Datum Buchungstext<br>09.03. E-Banking-Auftra<br>07.03. Gutschrift<br>20.10. E-Banking-Auftra<br>08.10. Gutschrift 104.6<br>20.11. E-Banking-Auftra<br>17.11. Gutschrift 104.6<br>25.03. Storno Barbezug<br>Barbezug - Test<br>10.01. Rückbuchung Rü<br>31.12. Saldavartnog<br>Alle Bewegungen                                                                                                    | ag 104.696-124<br>ag 104.696-124<br>96-124<br>ag 104.696-124<br>96-124<br>1 Test LP - Stans Länd<br>LP - Stans Länderpork<br>ckbuchung Spesen 201:<br>aben bis Ende Oktober:                                                                                                    | Betrag CHF<br>-1'000.00<br>1'000.00<br>-1'000.00<br>1'000.00<br>1'000.00<br>erpark 1 10.00<br>17:30 -10.00<br>3 12.00<br>-8.00<br>-93.70 CHF                                                                                                    |                                                                                                    |                                        | 1<br>Nov. 16   | 1<br>Jon 17  | 1<br>Mrz. 17 Moi 17                                                      | Ju <mark>l 17</mark> Se            | 0<br>ppt. 17                                                                                     |
| Buchungen<br>Zahlen Click<br>104.696-123<br>Datum Buchungstext<br>09.03. E-Banking-Auftra<br>07.03. Gutschrift 104.6<br>20.10. E-Banking-Auftra<br>08.10. Gutschrift 104.6<br>20.11. E-Banking-Auftra<br>17.11. Gutschrift 104.6<br>25.03. Stormo Barbezug<br>Barbezug - Test<br>10.01. Rückbuchung Rü<br>31.12. Soldovortrog<br>Alle Bewegungen<br>Vorschau – Ausg<br>Pendente Zahlunge                                                                                                    | ag 104.696-124<br>ag 104.696-124<br>96-124<br>ag 104.696-124<br>96-124<br>J - Test LP - Stans Länd<br>LP - Stans Länderpark<br>ckbuchung Spesen 201:<br>aben bis Ende Oktober<br><b>n</b>                                                                                                    | Betrag CHF<br>-1'000.00<br>1'000.00<br>-1'000.00<br>-1'000.00<br>1'000.00<br>erpark 1 10.00<br>17.30 -10.00<br>3 12.00<br>-8.00                                                                                                    | Offene F-Rec                                                                                                    | hnungen                                | 1<br>Nov. 16   | 1<br>Jon 17  | Zahlungen gus                                                            | Jul 17 Sr                          | 0<br>ppt. 17                                                                                     |
| Buchungen<br>Zahlen Click<br>104.696-123<br>Datum Buchungstext<br>09.03. E-Banking-Auftrr<br>07.03. Gutschrift 104.6<br>20.10. E-Banking-Auftrr<br>08.10. Gutschrift 104.6<br>20.11. E-Banking-Auftrr<br>17.11. Gutschrift 104.6<br>25.03. Storne Barbezug<br>Barbezug - Test<br>10.01. Rückbuchung Rü<br>31.12. Saldavartrog<br>Alle Bewegungen<br>Vorschau — Ausg<br>Pendente Zahlunge<br>Total: 93.70 CHF                                                                                                    | ag 104.696-124<br>ag 104.696-124<br>96-124<br>gg 104.696-124<br>96-124<br>g- 104.696-124<br>96-124<br>JP - Stans Länderpark<br>ckbuchung Spesen 201:<br>aben bis Ende Oktober<br>n                                                                                                    | Betrag CHF<br>-1000.00<br>1000.00<br>-1000.00<br>-1000.00<br>1000.00<br>erpark 1 10.00<br>17.30 -10.00<br>3 12.00<br>-8.00                                                                                                    | Offene E-Recl<br>Für Ihre Anfrage                                                                               | hnungen<br>wurden keine E-R            | T Nov. 16      | Jon 17       | Mrz. 17 Moi 17                                                           | Jul 17 Sr                          | 9<br>197. 17<br>0                                                                                |
| Buchungen<br>Zahlen Click<br>104.696-123<br>Datum Buchungstext<br>09.03. E-Banking-Auftra<br>09.03. Gutschrift 104.6<br>20.10. E-Banking-Auftra<br>08.10. Gutschrift 104.6<br>20.11. E-Banking-Auftra<br>17.11. Gutschrift 104.6<br>25.03. Storno Barbezug<br>Barbezug - Test<br>10.01. Rückbuchung Rü<br>31.12 Saldavartrag<br>Alle Bewegungen<br>Vorschau – Ausg<br>Pendente Zahlunge<br>Total: 93.70 CHF<br>Am Empfänger                                                                                                    | ag 104.696-124<br>ag 104.696-124<br>96-124<br>ag 104.696-124<br>96-124<br>96-124<br>J - Test LP - Stans Länd<br>J - Test LP - Stans Länd<br>P - Stans Länderpark<br>ckbuchung Spesen 201:<br>aben bis Ende Oktober<br>n                                                                                                    | Betrag CHF<br>-1000.00<br>-1000.00<br>-1000.00<br>-1000.00<br>-1000.00<br>1000.00<br>1000.00<br>-1000.00<br>-8.00<br>-8.00<br>-9.00<br>-9.00<br>-9.00 | Offene E-Recl<br>Für Ihre Anfroge v<br>E-Rechnungen ve                                                          | hnungen<br>wurden keine E-R            | T Nov. 16      | funden.      | Mrz. 17 Mai 17<br>Mrz. 27 Mai 17                                         | Jul 17 Sr<br>Daueraufträgen<br>ien | 9 Jpt. 17 0                                                                                      |
| Buchungen<br>Zahlen Click<br>104.696-123<br>Datum Buchungstext<br>09.03. E-Banking-Auftrr<br>07.03. Gutschrift 104.6<br>20.10. E-Banking-Auftrr<br>08.10. Gutschrift 104.6<br>20.11. E-Banking-Auftrr<br>17.11. Gutschrift 104.6<br>25.03. Storno Barbezug<br>Barbezug - Test<br>10.01. Rückbuchung Rü<br>31.12. Soldovortrog<br>Alle Bewegungen<br>Vorschau — Ausg<br>Pendente Zahlunge<br>Total: 93.70 CHF<br>Am Empfänger                                                                                                    | ag 104.696-124<br>ag 104.696-124<br>96-124<br>gg 104.696-124<br>96-124<br>jr - Test LP - Stans Länd<br>LP - Stans Länderpark<br>ckbuchung Spesen 201:<br>aben bis Ende Oktober.<br>n                                                                                                    | Betrag CHF<br>-1000.00<br>1000.00<br>-1000.00<br>-1000.00<br>-1000.00<br>1000.00<br>1000.00<br>-1000.00<br>erpark 1 10.00<br>17.30 -10.00<br>3 12.00<br>-8.00<br>3 2.00<br>-8.00<br>Betrag<br>93.70 CHF                                                                                                    | Offene E-Rect<br>Für Ihre Anfrage v<br>E-Rechnungen ver                                                         | hnungen<br>wurden keine E-R            | T Nov. 16      | funden.      | Mrz. 17 Moi 17<br>Mrz. 20 Moi 17<br>Zahlungen aus<br>Keine Daten vorhana | Jul 17 Sr<br>Daueraufträgen<br>Jen | 9 Jppt. 17 0                                                                                     |
| Buchungen<br>Zahlen Click<br>104.696-123<br>Datum Buchungstext<br>09.03. E-Banking-Auftrr<br>07.03. Gutschrift 104.6<br>20.10. E-Banking-Auftrr<br>08.10. Gutschrift 104.6<br>20.11. E-Banking-Auftrr<br>17.11. Gutschrift 104.6<br>25.03. Storno Barbezug<br>Barbezug - Test<br>10.01. Rückbuchung Rü<br>31.12. Saldovortrog<br>Alle Bewegungen<br>Vorschau — Ausgr<br>Pendente Zahlunger<br>Total: 93.70 CHF<br>Am Empfänger                                                                                                    | ag 104.696-124<br>ag 104.696-124<br>96-124<br>gg 104.696-124<br>96-124<br>96-124<br>J - Test LP - Stans Länd<br>LP - Stans Länderpark<br>ckbuchung Spesen 201:<br>aben bis Ende Oktober:<br>n                                                                                                    | Betrag CHF<br>-1'000.00<br>1'000.00<br>-1'000.00<br>1'000.00<br>1'000.00<br>3<br>12.00<br>3<br>2.00<br>-8.00<br>3<br>2.00<br>-8.00<br>Betrag<br>93.70 CHF                                                                                                    | Offene E-Recl<br>Für Ihre Anfrage v<br>E-Rechnungen ver                                                         | hnungen<br>wurden keine E-R            | Rechnungen ger | Jon 17       | Mrz. 17 Moi 17                                                           | Jul 17 Sr<br>Daueraufträgen<br>Jen | 0<br>197. 17<br>0                                                                                |
| Buchungen<br>Zahlen Click<br>104.696-123<br>Datum Buchungstext<br>09.03. E-Banking-Auftrr<br>07.03. Gutschrift<br>20.10. E-Banking-Auftrr<br>08.10. Gutschrift 104.6<br>20.11. E-Banking-Auftrr<br>17.11. Gutschrift 104.6<br>25.03. Storno Barbezug<br>Barbezug - Test<br>10.01. Rückbuchung Rü<br>31.12. Saldovartrog<br>Alle Bewegungen<br>Vorschau — Ausgr<br>Pendente Zahlunger<br>Tota: 93.70 CHF<br>Am Empfänger                                                                                                    | ag 104.696-124<br>ag 104.696-124<br>96-124<br>ag 104.696-124<br>96-124<br>I- Test LP - Stans Ländd<br>LP - Stans Länderpark<br>ckbuchung Spesen 201:<br>aben bis Ende Oktober<br>n                                                                                                    | Betrag CHF<br>-1'000.00<br>1'000.00<br>-1'000.00<br>1'000.00<br>erpork 1 10.00<br>17:30 -10.00<br>3 12.00<br>-8.00<br>: 93.70 CHF<br>Betrag<br>93.70 CHF                                                                                                    | Offene E-Recl<br>Für Ihre Anfrage<br>E-Rechnungen ver                                                           | hnungen<br>vurden keine E-R            | Rechnungen ge  | Jon 17       | Mrz. 17 Moi 17<br>Mrz. 27 Moi 17                                         | Jul 17 Sr<br>Daueraufträgen<br>Jen | 0<br>1907. 17<br>0                                                                               |
| Buchungen<br>Zahlen Click<br>104.696-123<br>Datum Buchungstext<br>09.03. E-Banking-Auftra<br>07.03. Gutschrift 104.6<br>20.10. E-Banking-Auftra<br>10.11. E-Banking-Auftra<br>10.11. E-Banking-Auftra<br>10.11. E-Banking-Auftra<br>10.11. E-Banking-Auftra<br>10.11. Gutschrift 104.6<br>25.03. Storno Barbezug<br>Barbezug - Test<br>10.01. Rückbuchung Rü<br>31.12. Saldovortrog<br>Alle Bewegungen<br>Vorschau — Ausg<br>Pendente Zahlunger<br>Total: 93.70 CHF<br>Am Empfänger<br>Haute Test 3333 Test<br>Zahlungen einsehen | ag 104.696-124<br>ag 104.696-124<br>96-124<br>ag 104.696-124<br>96-124<br>1- Test LP - Stans Länder<br>LP - Stans Länderpork '<br>ckbuchung Spesen 201:<br>aben bis Ende Oktober:<br>n                                                                                                    | Betrag CHF<br>-1'000.00<br>1'000.00<br>-1'000.00<br>1'000.00<br>erpark 1 10.00<br>17:30 -10.00<br>3 12:00<br>-8.00<br>: 93.70 CHF<br>Betrag<br>93.70 CHF                                                                                                    | Offene E-Reci<br>Für Ihre Anfroge<br>E-Rechnungen ver                                                           | hnungen<br>wurden keine E-R<br>rwalten | Rechnungen ge  | funden.      | Mrz. 17 Moi 17<br>Mrz. 27 Moi 17                                         | Jul 17 Se<br>Daueraufträgen<br>den | 0<br>1<br>1<br>1<br>1<br>1<br>1<br>1<br>1<br>1<br>1<br>1<br>1<br>1<br>1<br>1<br>1<br>1<br>1<br>1 |
| Buchungen<br>Zahlen Click<br>104.696-123<br>Datum Buchungstext<br>09.03. E-Banking-Auffre<br>07.03. Gutschrift<br>20.10. E-Banking-Auffre<br>08.10. Gutschrift 104.6<br>20.11. E-Banking-Auffre<br>09.11. E-Banking-Auffre<br>09.11. Gutschrift 104.6<br>25.03. Storno Barbezug<br>Barbezug - Test<br>10.01. Rückbuchung Rü<br>31.12. Saldavortrog<br>Alle Bewegungen<br>Vorschau — Ausg<br>Pendente Zahlunger<br>Total: 93.70 CHF<br>Am Empfänger<br>Haute Test. 3333 Test<br>Zahlungen einsehen                                 | ag 104.696-124<br>ag 104.696-124<br>96-124<br>ag 104.696-124<br>96-124<br>(- Test LP - Stans Länd<br>LP - Stans Länderpork '<br>ckbuchung Spesen 201:<br>aben bis Ende Oktober<br><b>n</b>                                                                                                    | Betrag CHF<br>-1'000.00<br>1'000.00<br>-1'000.00<br>1'000.00<br>erpork 1 10.00<br>17:30 -10.00<br>3 12.00<br>-8.00<br>: 93.70 CHF<br>Betrag<br>93.70 CHF                                                                                                    | Offene E-Recl<br>Für Ihre Anfroge<br>E-Rechnungen ver<br>Kontakt<br>E-Banking Hotline                           | hnungen<br>wurden keine E-R<br>walten  | Rechnungen ge  | funden.      | Mrz. 17 Mai 17<br>Mrz. 27 Mai 17                                         | Jul 17 Se<br>Daueraufträgen<br>Jen | 0<br>1<br>1<br>1<br>1<br>1<br>1<br>1<br>1<br>1<br>1<br>1<br>1<br>1<br>1<br>1<br>1<br>1<br>1<br>1 |
| Buchungen<br>Zahlen Click<br>104.696-123<br>Datum Buchungstext<br>09.03. E-Banking-Auftra<br>07.03. Gutschrift 104.6<br>20.10. E-Banking-Auftra<br>08.10. Gutschrift 104.6<br>20.11. E-Banking-Auftra<br>17.11. Gutschrift 104.6<br>25.03. Storne Barbezug<br>Barbezug - Test<br>10.01. Rückbuchung Rü<br>31.12. Saldavortrag<br>Alle Bewegungen<br>Vorschau — Ausg<br>Pendente Zahlunger<br>Total: 93.70 CHF<br>Am Empfänger<br>Heute TEst. 3333 Test<br>Zahlungen einsehen                                                      | ag 104.696-124<br>ag 104.696-124<br>96-124<br>ag 104.696-124<br>96-124<br>(- Test LP - Stans Länd<br>LP - Stans Länderpork<br>- Stans Länderpork<br>- Stans Länderpork<br>- Stans Länderpork<br>- Stans Länderpork<br>- Stans Länderbork<br>- Stans Länderbork<br>- S | Betrag CHF<br>-1'000.00<br>1'000.00<br>-1'000.00<br>1'000.00<br>erport 1 10.00<br>12.00<br>-3.0<br>-8.00<br>: 93.70 CHF<br>Betrag<br>93.70 CHF                                                                                                    | Offene E-Recci<br>Für Ihre Anfrage 1<br>E-Rechnungen ver<br>Kontakt<br>E-Banking Hotline<br>+41 (0)/41 019 22 2 | hnungen<br>wurden keine E-R<br>walten  | Rechnungen ge  | funden.      | Mrz. 17 Moi 17<br>Mrz. 27 Moi 17                                         | Jul 17 Se<br>Daueraufträgen<br>Jen | 0<br>1<br>1<br>1<br>1<br>1<br>1<br>1<br>1<br>1<br>1<br>1<br>1<br>1<br>1<br>1<br>1<br>1<br>1<br>1 |

#### Einige Regeln für die Eingaben

Geben Sie das Datum im Format tt.mm.jj ein, andere Formate wie z.B. 1.1.11 oder 01.01.2011 werden auch akzeptiert. Geben Sie Beträge mit Punkt als Dezimaltrennzeichen und ohne Tausendertrennzeichen ein; z.B. 9999.95. Runde Beträge, z.B. 200 für 200.00. Keine Striche für die Rappen.

# Sicherheit

Beachten Sie jeweils die Hinweise auf unserer Homepage www.nkb.ch/e-banking oder in der «Online-Hilfe».

### Passwort

- Ändern Sie Ihr Passwort regelmässig.
- Verwenden Sie Ziffern, Gross- und Kleinbuchstaben sowie Sonderzeichen. Je länger, desto sicherer.
- Verwenden Sie keine Tastaturfolgen (z.B. 123456 oder asdfgh) und keine Leerzeichen.
- Benutzen Sie nicht drei gleiche Zeichen hintereinander (z.B. aaammm).
- Schreiben Sie das Passwort nicht auf und speichern Sie es nicht unverschlüsselt ab.
- Wählen Sie ein Passwort, das Sie leicht behalten können (keine Namen, Geburtsdaten oder Telefon- bzw. Autonummern).

## Allgemeine Sicherheitstipps

- Halten Sie Ihren Computer und Ihren Browser mit Updates stets aktuell.
- Verwenden Sie eine Firewall und ein Antivirenprogramm.
- Installieren Sie keine Programme von nicht zuverlässigen/unbekannten Absendern.
- Rufen Sie während des Arbeitens mit der Bankapplikation keine anderen Internetseiten auf.
- Überprüfen Sie nach der Eingabe von Zahlungsaufträgen, ob sie richtig eingegeben wurden (z.B. begünstigte Bank, Konto-Nr., Betrag usw.).
- Überprüfen Sie vor dem Verlassen des E-Bankings Ihre pendenten Zahlungen.

Weitere hilfreiche Tipps rund um die Sicherheit im E-Banking erhalten Sie auch unter www.ebas.ch (eBanking aber sicher).

#### Ihre Anliegen interessieren uns

Teilen Sie uns Ihre Anliegen zum NKB E-Banking online mit:

- Klicken Sie oben auf den Menüpunkt «Nachrichten» (1) oder am Seitenende auf «Nachricht schreiben».
- Klicken Sie auf «Neu» (2).
- Schreiben Sie uns Ihre Nachricht (3).
- Klicken Sie am Schluss auf «Senden» (4), um Ihre Mitteilung zu übermitteln.

Die Daten werden verschlüsselt übermittelt.

|                 |                                                                                                    |                                                                                                    |                                                                                                    | Muster Hans IB0010458 – 10.10. 11:42   🔛                             | I Nachrichten   🕒 Dokumente   🌣 Einstellungen   E | Abmelden    |  |  |  |
|-----------------|----------------------------------------------------------------------------------------------------|----------------------------------------------------------------------------------------------------|----------------------------------------------------------------------------------------------------|----------------------------------------------------------------------|---------------------------------------------------|-------------|--|--|--|
| •               |                                                                                                    | Übersicht                                                                                                    | Muster Hans                                                                                                 | 1                                                                    |                                                   |             |  |  |  |
|                 | Nidwaldner<br>Kantonalbank                                                                                                |                                                                                                    | Schulung Pro Senectute                                                                                      |                                                                      |                                                   |             |  |  |  |
|                 |                                                                                                    | 0 CHF                                                                                                    | 104.696-123<br>0 CHF                                                                                        |                                                                      |                                                   |             |  |  |  |
|                 |                                                                                                    |                                                                                                    |                                                                                                    |                                                                      |                                                   |             |  |  |  |
|                 | Nachrichten                                                                                                    |                                                                                                    |                                                                                                    |                                                                      |                                                   |             |  |  |  |
|                 | Gerne beantwortet Ihn<br>Wenn Sie weitere Kont<br>«Konten/Depots verwo<br>nicht aufgeführt ist, kö<br>entsprechende Numme | ten das NKB Beratungstear<br>ten/Depots auf Ihrem Verti<br>alten» unter den Einstellung<br>innen Sie über das Dropdo<br>er erfassen. | m Ihre Anfrage.<br>rag aufschalten wollen, wäł<br>gen aus. Falls das gewünscl<br>wn die Aufschaltung beantr | nlen Sie die Funktion<br>hte Konto oder Depot<br>agen in dem Sie die |                                                   |             |  |  |  |
|                 | Nachricht Neu 2<br>Eingang   Ausgang<br>Sie haben keine Nachri                                                            | Archiv                                                                                                    |                                                                                                    |                                                                      |                                                   |             |  |  |  |
| An<br>NKB Bera  | tungsteam                                                                                                    |                                                                                                    |                                                                                                    | •                                                                    |                                                   | Abbrechen 🗙 |  |  |  |
|                 |                                                                                                    |                                                                                                    |                                                                                                    |                                                                      |                                                   |             |  |  |  |
| Betreff<br>Test |                                                                                                    |                                                                                                    |                                                                                                    |                                                                      |                                                   |             |  |  |  |
|                 |                                                                                                    |                                                                                                    |                                                                                                    |                                                                      |                                                   |             |  |  |  |
| Nachricht       |                                                                                                    |                                                                                                    |                                                                                                    |                                                                      | 7.0                                               |             |  |  |  |
| Dies ist ei     | ine Testnachricht                                                                                                    |                                                                                                    |                                                                                                    |                                                                      | 3                                                 |             |  |  |  |
|                 |                                                                                                    |                                                                                                    |                                                                                                    | 27 von 4000 Zeiche                                                   | en                                                |             |  |  |  |
|                 |                                                                                                    |                                                                                                    |                                                                                                    |                                                                      |                                                   | 4 Senden    |  |  |  |

#### **E-Banking verlassen**

Wenn Sie Ihre E-Banking Session beenden wollen, klicken Sie rechts oben auf «Abmelden».

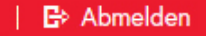

Haben Sie Fragen? Gerne geben wir Ihnen Auskunft. Telefon 041 619 22 22 info@nkb.ch Oktober 2017, alle Rechte vorbehalten.

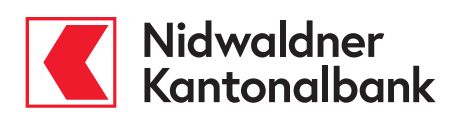